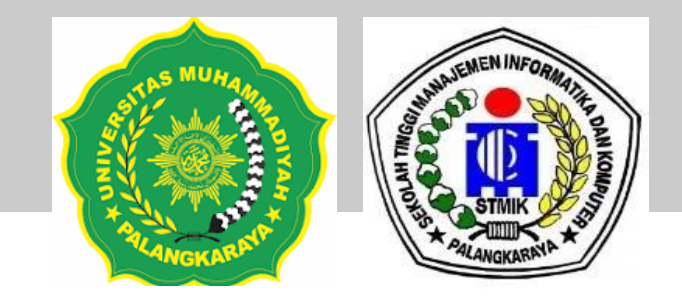

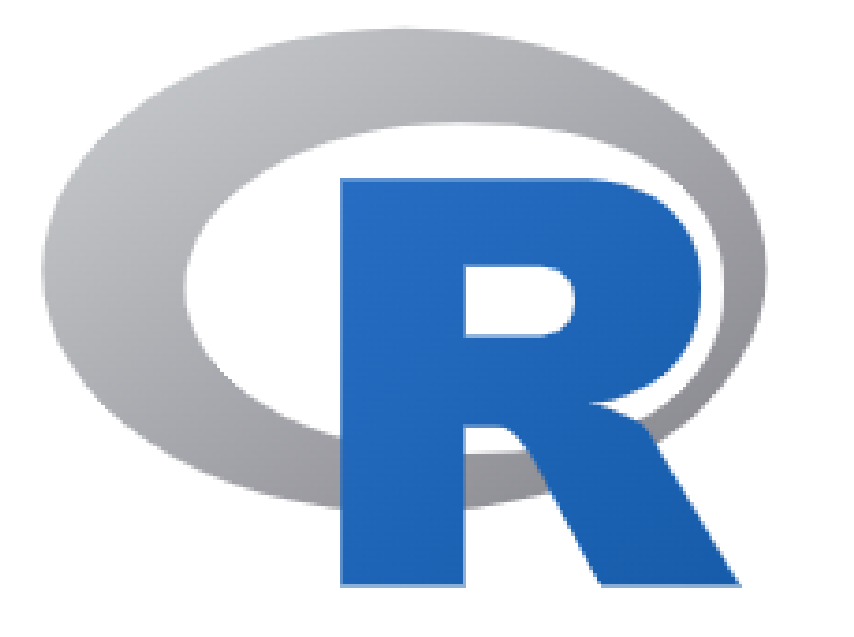

## Pengenalan Aplikasi R

PROGRAM PEMBELAJARAN DARING KOLABORATIF

UM PALANGKA RAYA – STMIK PALANGKA RAYA

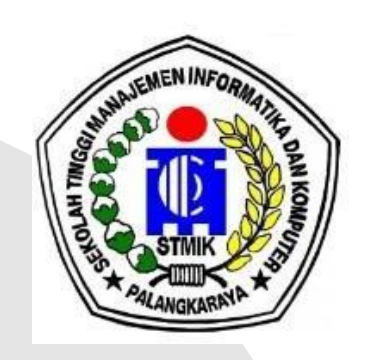

Pengantar R

- R merupakan suatu free software (freeware) untuk analisis data dan grafik yang didasarkan pada bahasa pemrograman S yang dikembangkan oleh Rick Becker, John Chambers, dan Allan Wilks pada tahun 1976.
- R hampir sama seperti software statistika lainnya seperti SPSS, MINITAB, S-plus, SAS, atau Eviews, yang di Indonesia masih menggunakan paket-paket statistik komersil.
- R project open source memungkinkan banyak pihak untuk memberikan kontribusi dalam pengembangan
- Tools statistik yang disediakan R antara lain: uji statistik klasik, analisis time series, klasifikasi, clustering, dll.
- Saat ini R banyak digunakan untuk visualisasi data, analisa statistik, machine learning (Educativa, 2024).

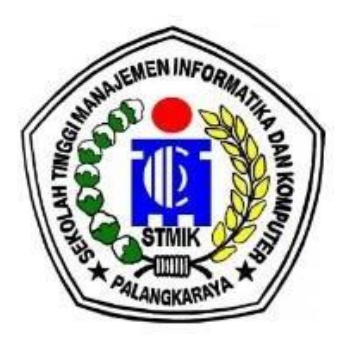

Buka halaman R project untuk download installer R:

https://cran.r-project.org/

Download and Install R

Precompiled binary distributions of the base system and contributed packages, **Windows and Mac** users most likely want one of these versions of R:

- Download R for Linux (Debian, Fedora/Redhat, Ubuntu)
- Download R for macOS
- Download R for Windows

R is part of many Linux distributions, you should check with your Linux package management system in addition to the link above.

Pilih installer sesuai dengan system operasi. Mislnya saya pulih 'Download R for Windows' dan pilih *install R for the first time*:

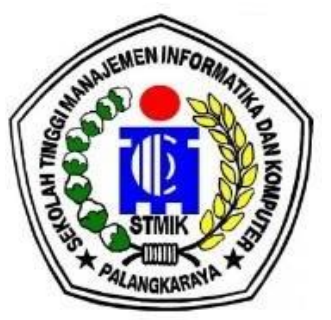

Pilih installer sesuai dengan system operasi. Mislnya saya pilih 'Download R for Windows' dan pilih *install R for the first time*:

R for Windows

Subdirectories:

| <u>base</u>    | Binaries for base distribution. This is what you want to <b>install R for the first time</b> .                      |
|----------------|----------------------------------------------------------------------------------------------------|
| <u>contrib</u> | Binaries of contributed CRAN packages (for $R \ge 4.0.x$ ).                                                         |
| old contrib    | Binaries of contributed CRAN packages for outdated versions of R (for $R < 4.0.x$ ).                                |
| <u>Rtools</u>  | Tools to build R and R packages. This is what you want to build your own packages on Windows, or to build R itself. |

Please do not submit binaries to CRAN. Package developers might want to contact Uwe Ligges directly in case of questions / suggestions related to Windows binaries.

You may also want to read the <u>R FAQ</u> and <u>R for Windows FAQ</u>.

Note: CRAN does some checks on these binaries for viruses, but cannot give guarantees. Use the normal precautions with downloaded executables.

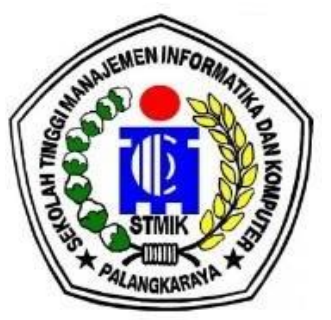

Pilih installer sesuai dengan system operasi. Mislnya saya pilih 'Download R for Windows' dan pilih *install R for the first time*:

R for Windows

Subdirectories:

| <u>base</u>    | Binaries for base distribution. This is what you want to <b>install R for the first time</b> .                      |
|----------------|----------------------------------------------------------------------------------------------------|
| <u>contrib</u> | Binaries of contributed CRAN packages (for $R \ge 4.0.x$ ).                                                         |
| old contrib    | Binaries of contributed CRAN packages for outdated versions of R (for $R < 4.0.x$ ).                                |
| <u>Rtools</u>  | Tools to build R and R packages. This is what you want to build your own packages on Windows, or to build R itself. |

Please do not submit binaries to CRAN. Package developers might want to contact Uwe Ligges directly in case of questions / suggestions related to Windows binaries.

You may also want to read the <u>R FAQ</u> and <u>R for Windows FAQ</u>.

Note: CRAN does some checks on these binaries for viruses, but cannot give guarantees. Use the normal precautions with downloaded executables.

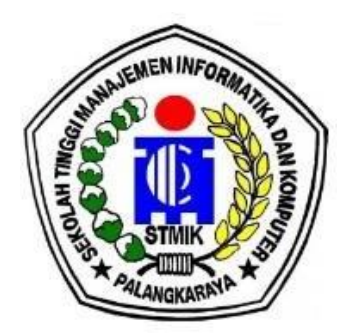

Saat ini berada di versi 4.4.0 dan tekan tombol download.

Download R-4.4.0 for Windows (82 megabytes, 64 bit)

README on the Windows binary distribution New features in this version

This build requires UCRT, which is part of Windows since Windows 10 and Windows Server 2016. On older systems, UCRT has to be installed manually from <u>here</u>.

If you want to double-check that the package you have downloaded matches the package distributed by CRAN, you can compare the <u>md5sum</u> of the .exe to the <u>fingerprint</u> on the master server.

## Tunggu proses unduh installer dan jika sudah 100% terunduh klik file tersebut untuk mulai install R.

- Langkah 1, jalankan file installer R yang sudah diunduh
- Langkah 2, Pilih Bahasa untuk instalasi, misalnya English, kemudian tekan OK.

| Select     | Setup Language                            | ×          |
|------------|-------------------------------------------|------------|
| _ <b>↓</b> | Select the language to use during the ins | tallation. |
|            | English                                   | ~          |
|            | OK Ca                                     | incel      |

• Langkah 3, lanjut pilih Next.

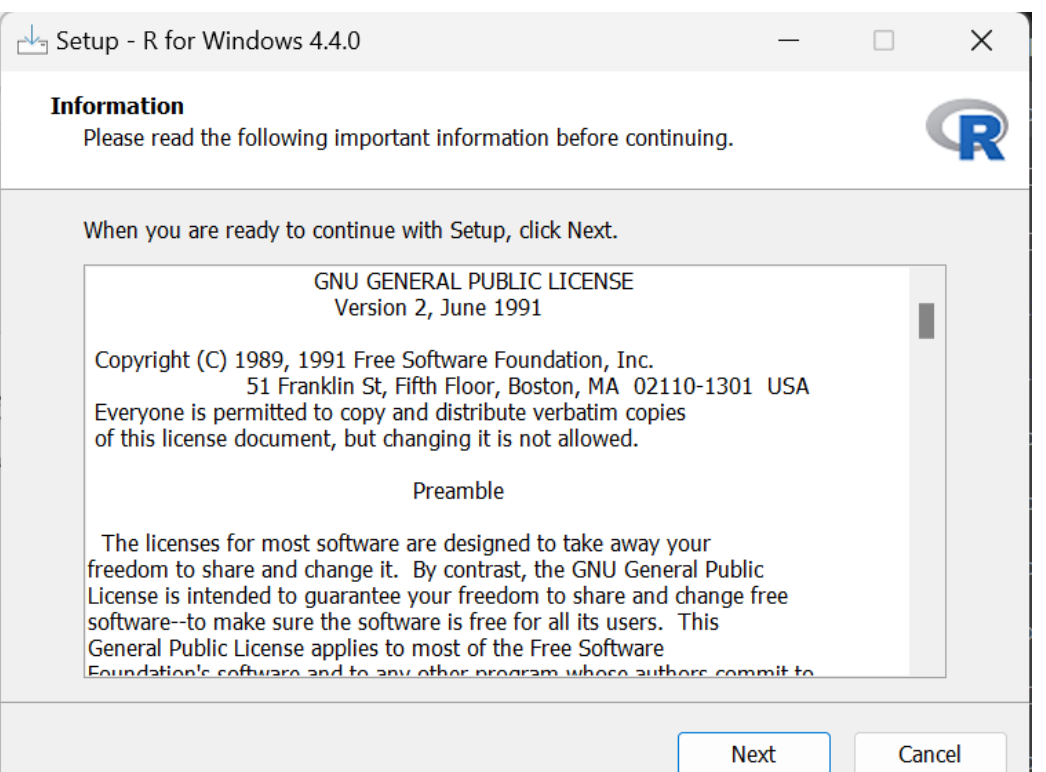

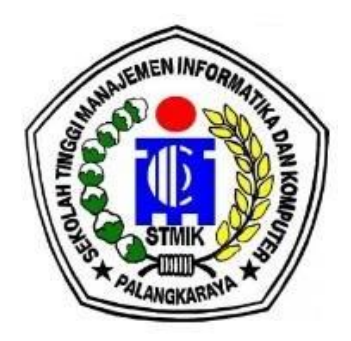

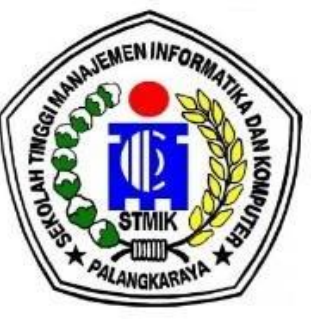

• Langkah 4, Pilih lokasi tujuan hasil instalasi. Sementara biarkar. default dan pilih Next.

| Setup - R for Windows 4.4.0                                                   | - 🗆           | ×     | Setup - R for Windows 4.4.0 —                                                                                                |            |
|-------------------------------------------------------------------------------|---------------|-------|----------------------------------------------------------------------------------------------------|------------|
| Select Destination Location<br>Where should R for Windows 4.4.0 be installed? |               | R     | Select Components<br>Which components should be installed?                                                                   | 1          |
| Setup will install R for Windows 4.4.0 into the following folde               | r.            |       | Select the components you want to install; clear the components you do n install. Click Next when you are ready to continue. | ot want to |
| Cl/Drogram Eilos/D/D 4.4.0                                                    | CIICK DIOWSE. |       | User installation                                                                                                    |            |
|                                                                               | Browse        |       | 🔽 Main Files                                                                                                    | 92,5 M     |
|                                                                               |               |       | ✓ 64-bit Files                                                                                                    | 73,4 M     |
|                                                                               |               |       | Message translations                                                                                                    | 10,2 M     |
|                                                                               |               |       | Current selection requires at least 179,0 MB of disk space.                                                                  |            |
| Back                                                                          | ext C         | ancel |                                                                                                    |            |
|                                                                               | 1             |       | Back Next                                                                                                    | Ca         |

• Langkah 5, lanjut pilih Next saat pilih komponen

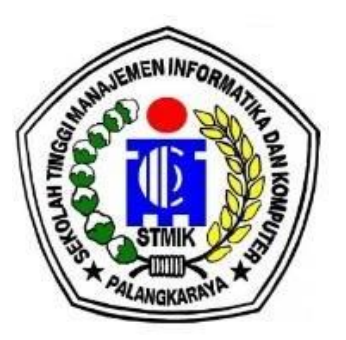

| • | Langkah | 6, | Pilih | default | yaitu | No. |
|---|---------|----|-------|---------|-------|-----|
|---|---------|----|-------|---------|-------|-----|

| Setup - R for Windows 4.4.0                                                                   | – 🗆 🗙       | Setup - R for Windows 4.4.0 - X                                                                                                    |
|-----------------------------------------------------------------------------------------------|-------------|----------------------------------------------------------------------------------------------------|
| <b>Startup options</b><br>Do you want to customize the startup options?                       | R           | Select Start Menu Folder<br>Where should Setup place the program's shortcuts?                                                                                                    |
| Please specify yes or no, then click Next.<br>Yes (customize startup)<br>No (accept defaults) |             | <ul> <li>Setup will create the program's shortcuts in the following Start Menu folder.</li> <li>To continue, click Next. If you would like to select a different folder, click Browse.</li> <li>Browse</li> </ul> |
| Back                                                                                          | Next Cancel | Back Next Cancel                                                                                                    |

• Langkah 7, biarkan default untuk membuat shortcut R dan pilih Next.

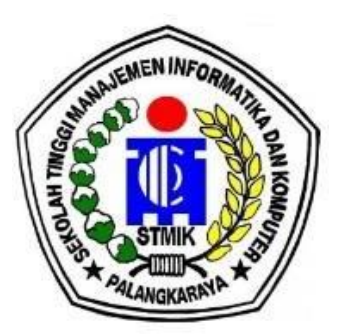

• Langkah 6, Biarkan default dan pilih Next.

|                                                                                                    | Setup - R for Windows 4.4.0 —                                                        | ×   |
|----------------------------------------------------------------------------------------------------|--------------------------------------------------------------------------------------|-----|
| Setup - R for Windows 4.4.0 - X<br>Select Additional Tasks<br>Which additional tasks should be performed?                                                                                                    | Installing<br>Please wait while Setup installs R for Windows 4.4.0 on your computer. | R   |
| Select the additional tasks you would like Setup to perform while installing R for Windows 4.4.0, then click Next.   Additional shortcuts:   Create a desktop shortcut   Create a Quick Launch shortcut   Registry entries:   Save version number in registry   Associate R with .RData files | Extracting files<br>C:\Program Files\R\R-4.4.0\doc\manual\fullrefman.pdf             |     |
| Back Next Cancel                                                                                                    | Cano                                                                                 | cel |

• Langkah 9, Tunggu sejenak proses instalasi.

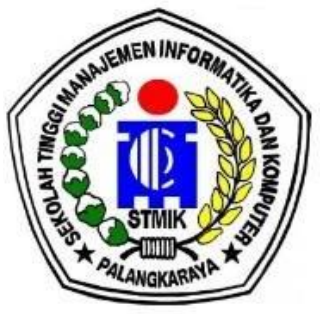

• Langkah 10, Pilih **Finish** untuk menyelesaikan tahapan instalasi ĸ.

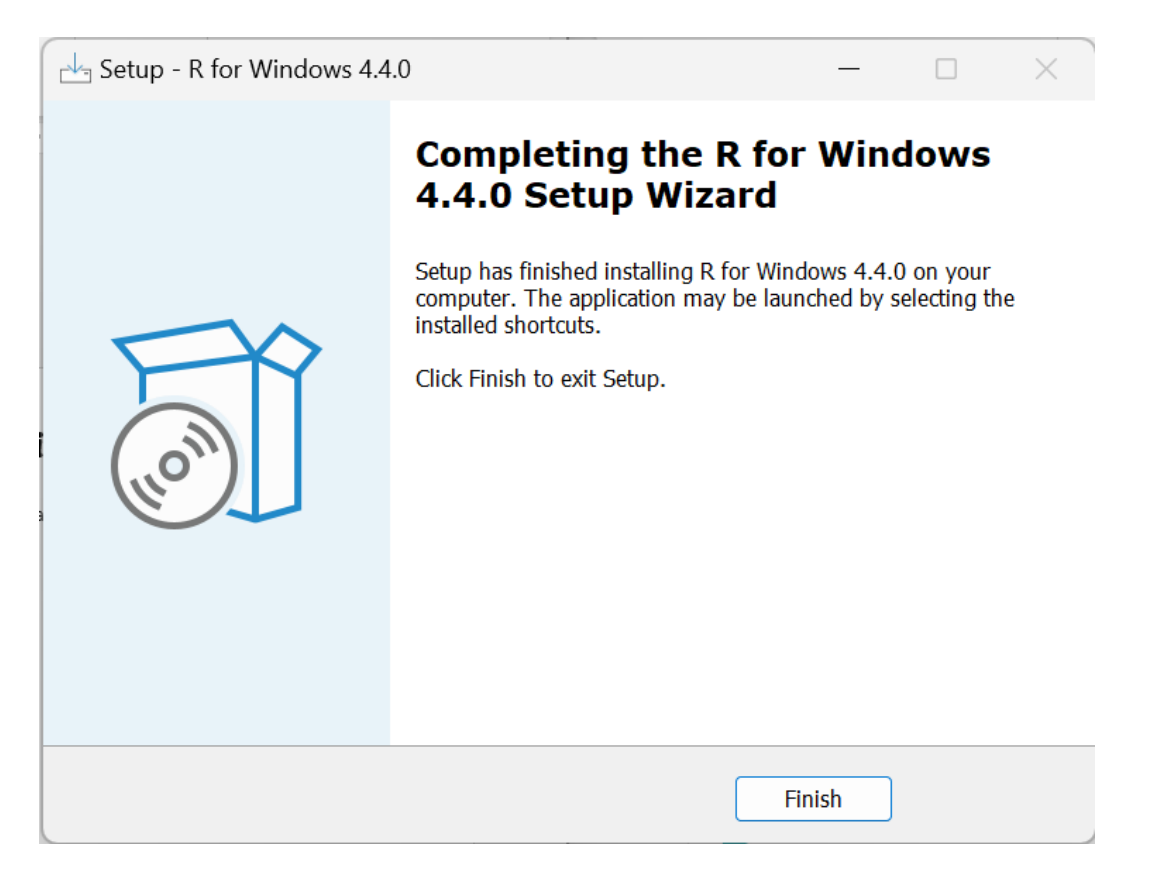

## Bagaimana Menjalankan Aplikasi R

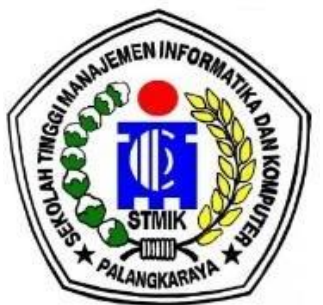

Setelah berhasil, jalankan R GUI sederhana melalui menu windows dan carı R 4.4.0., kemudian pilih dan jalankan aplikasi. Selanjutnya akan muncul jendela R seperti aambar berikut.

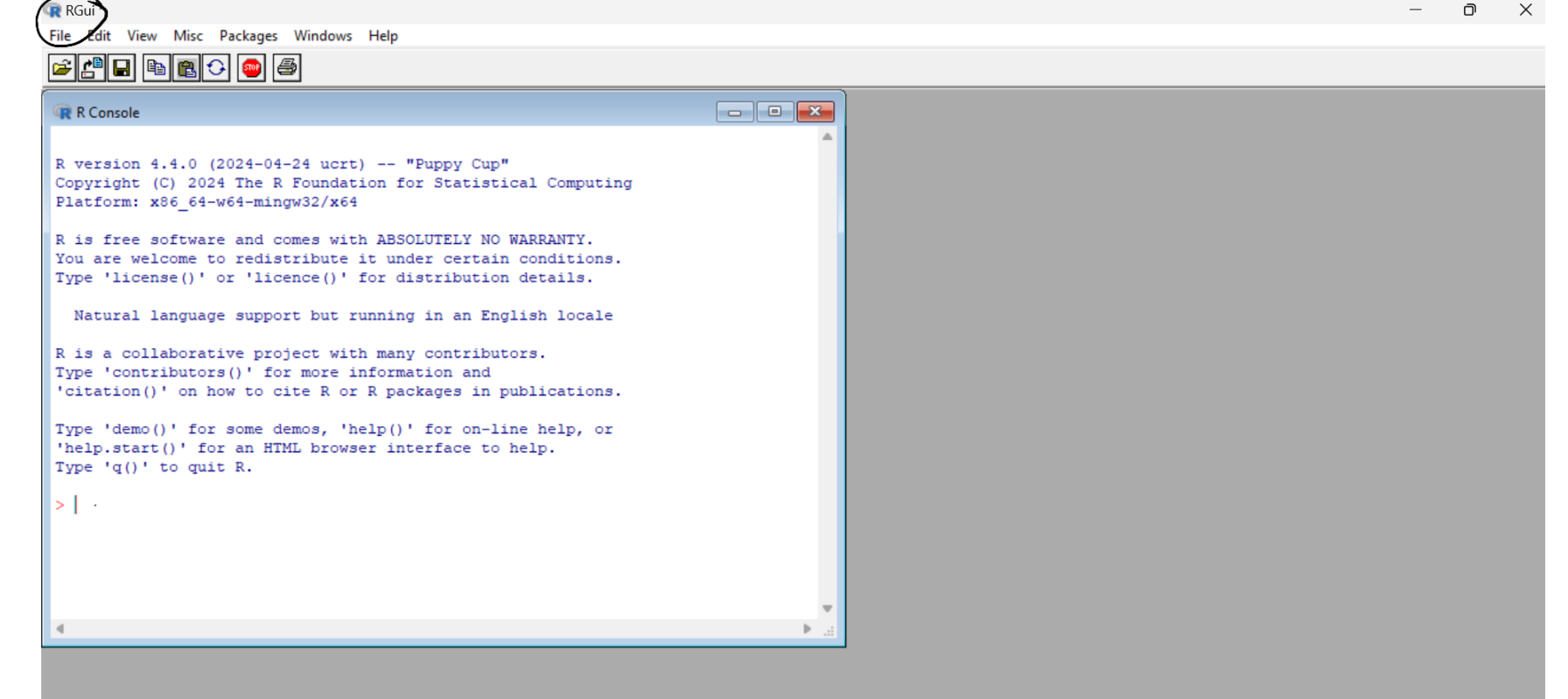

## Bagaimana Menjalankan Aplikasi R

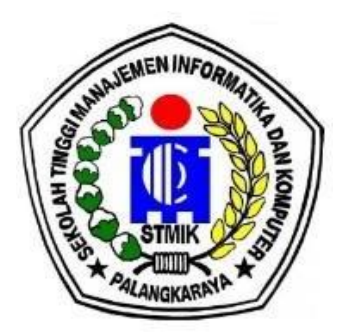

| <pre>R R Console</pre>                                                                                                    |                                                                                                    |   | ) |
|----------------------------------------------------------------------------------------------------|----------------------------------------------------------------------------------------------------|---|---|
| <pre>R version 4.4.0 (2024-04-24 ucrt) "Puppy Cup"<br/>Copyright (C) 2024 The R Foundation for Statistical Computing<br/>Platform: x86_64-w64-mingw32/x64<br/>R is free software and comes with ABSOLUTELY NO WARRANTY.<br/>fou are welcome to redistribute it under certain conditions.<br/>Fype 'license()' or 'licence()' for distribution details.<br/>Natural language support but running in an English locale<br/>R is a collaborative project with many contributors.<br/>Fype 'contributors()' for more information and<br/>'citation()' on how to cite R or R packages in publications.<br/>Fype 'demo()' for some demos, 'help()' for on-line help, or<br/>'help.start()' for an HTML browser interface to help.<br/>Fype 'q()' to quit R.<br/>&gt; print('hallo")<br/>11 "hallo"<br/>&gt; x&lt;-1+2<br/>&gt; print(x)<br/>11 3<br/>&gt; '</pre>   | R Console                                                                                                    |   |   |
| <pre>R version 4.4.0 (2024-04-24 ucrt) "Puppy Cup"<br/>Copyright (C) 2024 The R Foundation for Statistical Computing<br/>Platform: x86_64-w64-mingw32/x64<br/>R is free software and comes with ABSOLUTELY NO WARRANTY.<br/>You are welcome to redistribute it under certain conditions.<br/>Fype 'license()' or 'licence()' for distribution details.<br/>Natural language support but running in an English locale<br/>R is a collaborative project with many contributors.<br/>Fype 'contributors()' for more information and<br/>'citation()' on how to cite R or R packages in publications.<br/>Fype 'demo()' for some demos, 'help()' for on-line help, or<br/>'help.start()' for an HTML browser interface to help.<br/>Fype 'q()' to quit R.<br/>&gt; print('hallo')<br/>[1] "hallo"<br/>&gt; x&lt;-1+2<br/>&gt; print(x)<br/>[1] 3<br/>&gt; '</pre> |                                                                                                    | A |   |
| Copyright (C) 2024 The R Foundation for Statistical Computing<br>Platform: x86_64-w64-mingw32/x64<br>R is free software and comes with ABSOLUTELY NO WARRANTY.<br>You are welcome to redistribute it under certain conditions.<br>Type 'license()' or 'licence()' for distribution details.<br>Natural language support but running in an English locale<br>R is a collaborative project with many contributors.<br>Type 'contributors()' for more information and<br>'citation()' on how to cite R or R packages in publications.<br>Type 'demo()' for some demos, 'help()' for on-line help, or<br>'help.start()' for an HTML browser interface to help.<br>Type 'q()' to quit R.<br>> print('hallo')<br>[1] "hallo"<br>> x<-1+2<br>> print(x)<br>[1] 3                                                                                                    | R version 4.4.0 (2024-04-24 ucrt) "Puppy Cup"                                                                                                    |   |   |
| <pre>Platform: x86_64-w64-mingw32/x64 R is free software and comes with ABSOLUTELY NO WARRANTY. You are welcome to redistribute it under certain conditions. Type 'license()' or 'licence()' for distribution details. Natural language support but running in an English locale R is a collaborative project with many contributors. Type 'contributors()' for more information and 'citation()' on how to cite R or R packages in publications. Type 'demo()' for some demos, 'help()' for on-line help, or 'help.start()' for an HTML browser interface to help. Type 'q()' to quit R. &gt; print('hallo') [1] "hallo" &gt; x&lt;-1+2 &gt; print(x) [1] 3 &gt;</pre>                                                                                                    | Copyright (C) 2024 The R Foundation for Statistical Computing                                                                                                    |   |   |
| <pre>R is free software and comes with ABSOLUTELY NO WARRANTY.<br/>You are welcome to redistribute it under certain conditions.<br/>Type 'license()' or 'licence()' for distribution details.<br/>Natural language support but running in an English locale<br/>R is a collaborative project with many contributors.<br/>Type 'contributors()' for more information and<br/>'citation()' on how to cite R or R packages in publications.<br/>Type 'demo()' for some demos, 'help()' for on-line help, or<br/>'help.start()' for an HTML browser interface to help.<br/>Type 'q()' to quit R.<br/>&gt; print('hallo')<br/>[1] "hallo"<br/>&gt; x&lt;-1+2<br/>&gt; print(x)<br/>[1] 3</pre>                                                                                                    | Platform: x86_64-w64-mingw32/x64                                                                                                    |   |   |
| <pre>% 1s Free software and comes with AbsoluteLT NO WARKANTY.<br/>You are welcome to redistribute it under certain conditions.<br/>Type 'license()' or 'licence()' for distribution details.<br/>Natural language support but running in an English locale<br/>R is a collaborative project with many contributors.<br/>Type 'contributors()' for more information and<br/>'citation()' on how to cite R or R packages in publications.<br/>Type 'demo()' for some demos, 'help()' for on-line help, or<br/>'help.start()' for an HTML browser interface to help.<br/>Type 'q()' to quit R.<br/>&gt; print('hallo')<br/>[1] "hallo"<br/>&gt; x&lt;-1+2<br/>&gt; print(x)<br/>[1] 3</pre>                                                                                                    |                                                                                                    |   |   |
| <pre>Source to redistribute it under certain conditions. Type 'license()' or 'licence()' for distribution details. Natural language support but running in an English locale R is a collaborative project with many contributors. Type 'contributors()' for more information and 'citation()' on how to cite R or R packages in publications. Type 'demo()' for some demos, 'help()' for on-line help, or 'help.start()' for an HTML browser interface to help. Type 'q()' to quit R. &gt; print('hallo') [1] "hallo" &gt; x&lt;-1+2 &gt; print(x) [1] 3&lt;&gt;/ </pre>                                                                                                    | A is free software and comes with ABSOLUTELY NO WARRANTY.                                                                                                    |   |   |
| <pre>Natural language support but running in an English locale R is a collaborative project with many contributors. Type 'contributors()' for more information and 'citation()' on how to cite R or R packages in publications. Type 'demo()' for some demos, 'help()' for on-line help, or 'help.start()' for an HTML browser interface to help. Type 'q()' to quit R. &gt; print('hallo') [1] "hallo" &gt; x&lt;-1+2 &gt; print(x) [1] 3 &gt;</pre>                                                                                                    | Nume 'license()' or 'licence()' for distribution details                                                                                                    |   |   |
| <pre>Natural language support but running in an English locale R is a collaborative project with many contributors. Type 'contributors()' for more information and 'citation()' on how to cite R or R packages in publications. Type 'demo()' for some demos, 'help()' for on-line help, or 'help.start()' for an HTML browser interface to help. Type 'q()' to quit R. &gt; print('hallo') [1] "hallo" &gt; x&lt;-l+2 &gt; print(x) [1] 3 &gt;</pre>                                                                                                    | The free set of free set of the set of the s |   |   |
| <pre>R is a collaborative project with many contributors.<br/>Type 'contributors()' for more information and<br/>'citation()' on how to cite R or R packages in publications.<br/>Type 'demo()' for some demos, 'help()' for on-line help, or<br/>'help.start()' for an HTML browser interface to help.<br/>Type 'q()' to quit R.<br/>&gt; print('hallo')<br/>[1] "hallo"<br/>&gt; x&lt;-1+2<br/>&gt; print(x)<br/>[1] 3<br/>&gt;</pre>                                                                                                    | Natural language support but running in an English locale                                                                                                    |   |   |
| <pre>R is a collaborative project with many contributors.<br/>Pype 'contributors()' for more information and<br/>'citation()' on how to cite R or R packages in publications.<br/>Pype 'demo()' for some demos, 'help()' for on-line help, or<br/>'help.start()' for an HTML browser interface to help.<br/>Pype 'q()' to quit R.<br/>&gt; print('hallo')<br/>[1] "hallo"<br/>&gt; x&lt;-1+2<br/>&gt; print(x)<br/>[1] 3<br/>&gt; </pre>                                                                                                    |                                                                                                    |   |   |
| <pre>Fype 'contributors()' for more information and 'citation()' on how to cite R or R packages in publications. Fype 'demo()' for some demos, 'help()' for on-line help, or 'help.start()' for an HTML browser interface to help. Fype 'q()' to quit R. &gt; print('hallo') [1] "hallo" &gt; x&lt;-1+2 &gt; print(x) [1] 3 &gt;</pre>                                                                                                    | R is a collaborative project with many contributors.                                                                                                    |   |   |
| <pre>Citation()' on now to cite R or R packages in publications. Type 'demo()' for some demos, 'help()' for on-line help, or 'help.start()' for an HTML browser interface to help. Type 'q()' to quit R. &gt; print('hallo') [1] "hallo" &gt; x&lt;-1+2 &gt; print(x) [1] 3 &gt; </pre>                                                                                                    | <pre>[ype 'contributors()' for more information and</pre>                                                                                                    |   |   |
| <pre>Fype 'demo()' for some demos, 'help()' for on-line help, or<br/>'help.start()' for an HTML browser interface to help.<br/>Fype 'q()' to quit R.<br/>&gt; print('hallo')<br/>[1] "hallo"<br/>&gt; x&lt;-1+2<br/>&gt; print(x)<br/>[1] 3<br/>&gt; </pre>                                                                                                    | <pre>citation()' on now to cite K or K packages in publications.</pre>                                                                                                    |   |   |
| <pre>help.start()' for an HTML browser interface to help. Type 'q()' to quit R. print('hallo') [1] "hallo" x&lt;-1+2 print(x) [1] 3 </pre>                                                                                                    | <pre>[vpe 'demo()' for some demos. 'help()' for on-line help. or</pre>                                                                                                    |   |   |
| <pre>Fype 'q()' to quit R. &gt; print('hallo') [1] "hallo" &gt; x&lt;-1+2 &gt; print(x) [1] 3 &gt;</pre>                                                                                                    | <pre>'help.start()' for an HTML browser interface to help.</pre>                                                                                                    |   |   |
| <pre>&gt; print('hallo') [1] "hallo" &gt; x&lt;-1+2 &gt; print(x) [1] 3 &gt;</pre>                                                                                                    | <pre>fype 'q()' to quit R.</pre>                                                                                                    |   |   |
| <pre>&gt; print('hallo') [1] "hallo" &gt; x&lt;-1+2 &gt; print(x) [1] 3 &gt; </pre>                                                                                                    |                                                                                                    |   |   |
| <pre>[1] "nallo" &gt; x&lt;-1+2 &gt; print(x) [1] 3 &gt;</pre>                                                                                                    | <pre>&gt; print('hallo')</pre>                                                                                                    |   |   |
| > x<1+2<br>> print (x)<br>[1] 3<br>>                                                                                                    | (I) "NALLO"                                                                                                    |   |   |
|                                                                                                    | <pre>/ X\=174 &gt; nrint(v)</pre>                                                                                                    |   |   |
| ×                                                                                                    | 11 3                                                                                                    |   |   |
| · · · · · · · · · · · · · · · · · · ·                                                                                                    |                                                                                                    |   |   |
|                                                                                                    |                                                                                                    | * |   |

Coba aplikasi dengan mengetik "print('hallo'), maka akan muncul ouput yaitu tulisan berwarna biru "hallo".

Kita juga bisa melakukan operasi penjumlahan dengan R.

Ketik "x<-1+2" lalu ketik "print(x)"

Maka R akan memberikan jawaban 3 dengan tulisan berwarna biru.

## Panduan Mengunduh R Studio

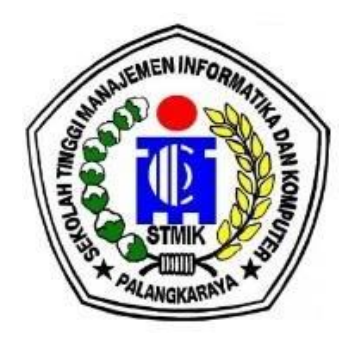

R studio adalah sebuah software Integrated Development Environment (IDE) yang bersifat terbuka dan gratis serta sering digunakan dalam pemrograman berorientasi statistic.

R studio juga merupakan pelengkap program R karena R studio memiliki tampilan antar muka yang lebih terstruktur dan lebih lengkap sehingga dapat memudahkan dalam proses pengolahan dan analisis data, Adapun program R masih bersifat dasar/basic. Dengan demikian, tujuan penggunaan R studio adalah untuk memudahkan penggunaan program R.

Instalasi R studio ke dalam perangkat computer sendiri biasanya dilakukan setelah menginstal program R. Program R studio memiliki banyak tampilan dan beberapa fitur yang masing-masing memiliki fungsi. Jadi, perbedaan antara R basic dengan R studio terletak pada tampilan antar muka atau *user interface*.

## Panduan Mengunduh R Studio

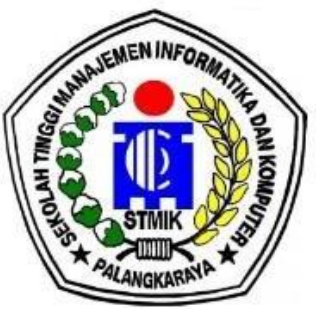

- Unduh R studio di https://www.rstudio.com/products/rstudio/download/.,
- Kita bisa langsung mengunduh installer versi terbaru dengan klik:

### >DOWNLOAD RSTUDIO DESKTOP FOR WINDOWS

• Atau jika ingin menggunakan versi sebelumnya bisa pilih All installer.

Pilih sesuai dengan system operasi perangkat computer yang digunakan.

## 2: Install RStudio

DOWNLOAD RSTUDIO DESKTOP FOR WINDOWS

Size: 215.66 MB | SHA-256: D3C03C42 | Version: 2023.12.1+402 | Released: 2024-01-29

| Grow your data science sl | tills at posit::conf(2024) August 12th-14th in                        | Seattle   | LEARN MORE |  |  |  |  |  |  |  |
|---------------------------|-----------------------------------------------------------------------|-----------|------------|--|--|--|--|--|--|--|
| <b>posit</b> products ~   | posit products - solutions - learn & support - explore more - pricing |           |            |  |  |  |  |  |  |  |
| OS                        | Download                                                              | Size      | SHA-256    |  |  |  |  |  |  |  |
| Windows 10/11             | RSTUDIO-2023.12.1-402.EXE ±                                           | 215.66 MB | D3C03C42   |  |  |  |  |  |  |  |
| macOS 12+                 | RSTUDIO-2023.12.1-402.DMG ±                                           | 382.66 MB | C8D9185D   |  |  |  |  |  |  |  |
| Ubuntu 20/Debian 11       | RSTUDIO-2023.12.1-402-AMD64.DEB ±                                     | 149.27 MB | 81F221BE   |  |  |  |  |  |  |  |

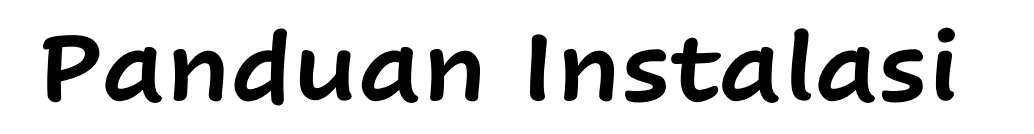

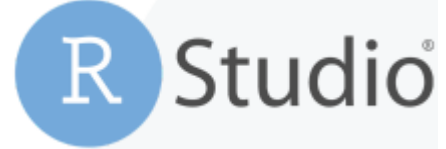

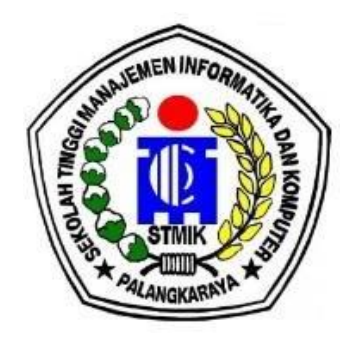

• Langkah 1, klik file aplikasi R studio yang telah diunduh.

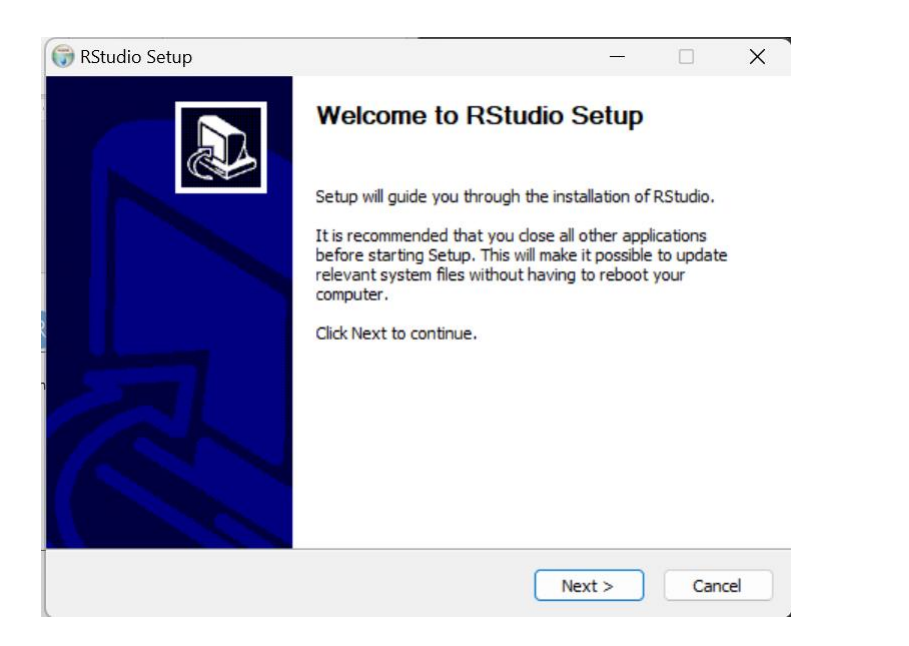

 Langkah 2, setelah muncul seperti gambar di atas, kemudian Pilih Next

## Panduan Instalasi R Studio

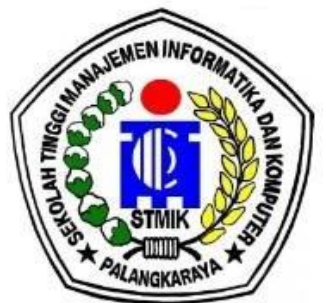

 Langkah 3, Pilih lokasi tujuan hasil instalasi R studio, kemudian pilih Next.

| 🕞 RStudio Setup                                                                                        |                                                                                    | ×     | 🕞 RStudio Setup                                                                                                    |                                                                        | _           |             | ×  |
|----------------------------------------------------------------------------------------------------|------------------------------------------------------------------------------------|-------|----------------------------------------------------------------------------------------------------|------------------------------------------------------------------------|-------------|-------------|----|
|                                                                                                    | noose Install Location<br>Choose the folder in which to install RStudio.           |       | 6                                                                                                    | Choose Start Menu Folder<br>Choose a Start Menu folder for the RStu    | udio shorto | uts.        |    |
| Setup will install RStudio in the<br>and select another folder. Click                                  | following folder. To install in a different folder, dick Brow<br>Next to continue. | vse   | Select the Start Menu fol<br>can also enter a name to                                                                                                    | der in which you would like to create the pro-<br>create a new folder. | gram's sho  | rtcuts. You | L  |
| Destination Folder<br>C:\Program Files\RStudio<br>Space required: 860.8 MB<br>Space available: 75.5 GB | Browse                                                                             |       | 7-Zip<br>Accessibility<br>Accessories<br>Administrative Tools<br>Anaconda3 (64-bit)<br>Android Studio<br>CapCut<br>Chrome Apps<br>Cisco Packet Tracer<br>Discord Inc<br>DroidCam |                                                                        |             |             |    |
| Nullsoft Install System v3.08 ——                                                                       | < Back Next > C                                                                    | ancel | Do not create shortcu<br>Nullsoft Install System v3.08                                                                                                    | < Back In                                                              | stall       | Canc        | el |

 Langkah 4, Biarkan default untuk membuat shortcut kemudian pilih Install.

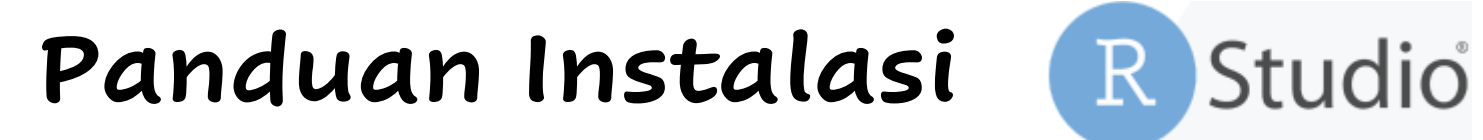

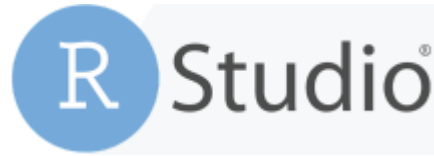

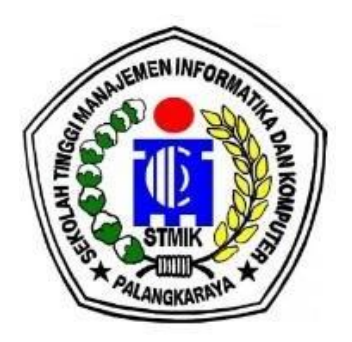

• Langkah 5, Tunggu sejenak proses instalasi. Pilih finish untuk menyelesaikan tahap instalasi.

| 🕞 RStudio Setup —                                                  |        | 🕞 RStudio Setup | _                                            |        |
|--------------------------------------------------------------------|--------|-----------------|----------------------------------------------|--------|
| Installing           Please wait while RStudio is being installed. |        |                 | Completing RStudio Setup                     |        |
| Extract: quarto.js                                                 |        |                 | RStudio has been installed on your computer. |        |
| Show details                                                       |        |                 | Click Finish to close Setup.                 |        |
|                                                                    |        |                 |                                              |        |
|                                                                    |        |                 |                                              |        |
|                                                                    |        |                 |                                              |        |
|                                                                    |        |                 |                                              |        |
| Nullsoft Install System v3.08                                      |        |                 |                                              |        |
| < Back Next >                                                      | Cancel |                 | < Back Finish                                | Cancel |

## Panduan Instalasi R Studio

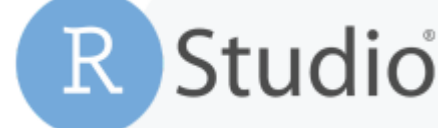

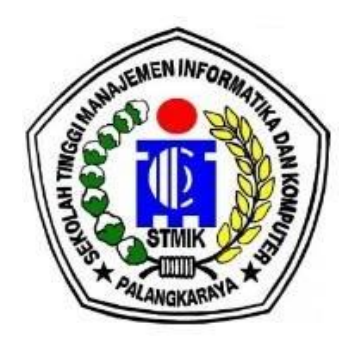

• Langkah 6, Buka aplikasi Rstudio nya dari menu aplikasi dan jika muncul pilihan seperti pada gambar di samping, maka pilih versi R yang sesuai dengan perangkat computer yang digunakan kemudian klik OK.

| Choose R Installation                                                                                                    | × |
|----------------------------------------------------------------------------------------------------|---|
| RStudio requires an existing installation of R.                                                                                                    |   |
| Please select the version of R to use.                                                                                                    |   |
| <ul> <li>Use your machine's default 64-bit version of R</li> <li>Use your machine's default 32-bit version of R</li> <li>Choose a specific version of R:</li> </ul> |   |
| [64-bit] C:\Program Files\R\R-4.4.0                                                                                                    | • |
| You can also customize the rendering engine used by RStudio.                                                                                                    |   |
| Rendering Engine: Auto-detect (recommended) V                                                                                                    |   |
| Browse OK Cancel                                                                                                    |   |

## Panduan instalasi R Studio

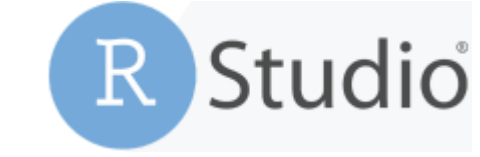

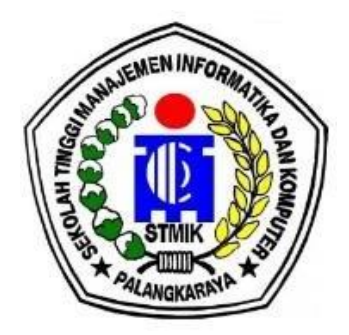

• Selanjutnya akan muncul tampilan seperti ini dan artinya aplikasi R studio sudah bisa digunakan.

| RStudio                                                                                                    | -                                                                                                    |                   |
|----------------------------------------------------------------------------------------------------|----------------------------------------------------------------------------------------------------|-------------------|
| File Edit Code View Plots Session Build Debug Profile Tools Help                                                                                                    |                                                                                                    |                   |
| 🖸 🗸 🧠 🖌 🕞 🔚 📥 🛛 interfunction                                                                                                    | \$                                                                                                    | Project: (None) 🔹 |
| Source                                                                                                    | Environment History Connections Tutorial                                                                                                    | _                 |
| Console Terminal × Background Jobs ×                                                                                                    | 🚰 🔒 📰 Import Dataset 🔹 🌒 97 MiB 🔹 🔏                                                                                                    | 🗏 List 🔹 🖂 🗸      |
| R 44.0 · ~/                                                                                                    | R • Global Environment •                                                                                                    |                   |
| <pre>R version 4.4.0 (2024-04-24 ucrt) "Puppy Cup"<br/>Copyright (C) 2024 The R Foundation for Statistical Computing<br/>Platform: x86_64-w64-mingw32/x64<br/>R is free software and comes with ABSOLUTELY NO WARRANTY.<br/>You are welcome to redistribute it under certain conditions.<br/>Type 'license()' or 'licence()' for distribution details.<br/>Natural language support but running in an English locale<br/>R is a collaborative project with many contributors.<br/>Type 'contributors()' for more information and</pre> | Environment is empty                                                                                                    |                   |
| 'citation()' on how to cite R or R packages in publications.                                                                                                    |                                                                                                    |                   |
| Type 'demo()' for some demos, 'help()' for on-line help, or                                                                                                    | Files Plots Packages Help Viewer Presentation                                                                                                    |                   |
| 'help.start()' for an HTML browser interface to help.<br>Type ' $a(\lambda)$ ' to guit B                                                                                                    |                                                                                                    |                   |
| Type q() to quit k.                                                                                                    | A Name Size Modified                                                                                                    |                   |
| >                                                                                                    | Image: Provide a state of the state of the stat | , 3:48 PM 🔺       |
|                                                                                                    | □ □ 111 11.7 KB May 8, 2020,                                                                                                    | 3:50 PM           |
|                                                                                                    | 🗌 🖬 Agenda pembahasan.docx 15.3 KB May 13, 2022                                                                                                    | 2, 8:24 PM        |
|                                                                                                    | 🗌 📝 Alamat Surat Barista.docx 17.1 KB Dec 1, 2022,                                                                                                    | 10:45 AM          |
|                                                                                                    | 🗌 🧰 Audacity                                                                                                    |                   |
|                                                                                                    | 🗌 🗹 Belum tercapainya nilai ambang batas he 12.8 KB Sep 30, 2022,                                                                                                    | , 3:17 AM         |
|                                                                                                    | Book1.xlsx 12.6 KB Oct 2, 2023, 3                                                                                                    | 3:45 PM           |
|                                                                                                    | Custom Office Templates                                                                                                    |                   |
|                                                                                                    |                                                                                                    |                   |

### Antar muka R

- Sisi kiri bawah: console window (disebut juga command window). Di jendela ini pengguna dapat menuliskan perintah setelah prompt ">" kemudian R akan mengeksekusi perintah tersebut. Console window adalah jendela yang paling penting, disinilah R benar-benar melakukan sesuatu sesuai perintah
- 2) Sisi kiri atas: editor window (disebut juga script window). Kumpulan perintah (scripts) dapat diedit dan disimpan. Untuk membuka editor window yang baru klik File-> New->Rscript. Tidak cukup hanya dengan mengetik perintah di editor window tersebut untuk menjalankan perintah harus masuk ke command window. Untuk menjalankan baris dari editor window (atau keseluruhan script, klik Run atau tekan ctrl+enter untuk mengirimkannya ke command window.
- Sisi kanan atas: workspace/ history window. Di jendela ini pengguna dapat melihat data-data dan nilai-nilai yang disimpan dalam memori R.
- Sisi kanan bawah: files/ plots/ packages/ help/ viewer window. Di jendela ini pengguna dapat membuka *files*, melihat plot (termasuk plot sebelumnya), menginstal dan memuat *packages* atau menggunakan fungsi *help*.

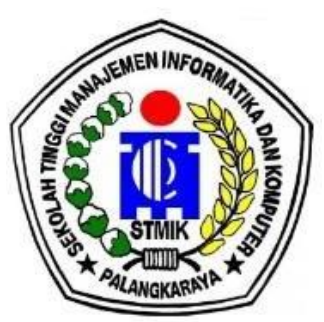

## Bagaimana Cara Kerja R?

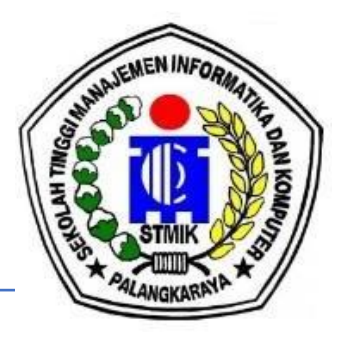

R dapat digunakan secara interaktif

Hasil perhitungan segera dapat dilihat

Untuk perhitungan yang lebih kompleks, perintah-perintah R ditulis terlebih dahulu

Setelah R terinstal dan dijalankan pada komputer,akan terlihat prompt ">" yang menunjukkan bahwa R siap menunggu perintah.

R merupakan suatu bahasa berorientasi objek, artinya bahwa variabel, data, fungsi, hasil dsb, disimpan dalam memori aktif komputer dalam bentuk objek dan mempunyai sebuah nama.

## Memulai R

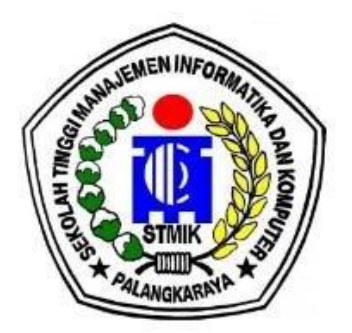

### Aktifkan Rstudio, sehingga muncul gambar berikut.

| 8 RStudio                                                                                             |           |                |            |             |          |     | - 0                     | ×          |
|----------------------------------------------------------------------------------------------------|-----------|----------------|------------|-------------|----------|-----|-------------------------|------------|
| File Edit Code View Plots Session Build Debug Profile Tools Help                                      |           |                |            |             |          |     |                         |            |
| • • • • • • • • • • • • • • • • • • •                                                                 | ins 👻     |                |            |             |          |     | Project: (N             | lone) 🔻    |
| Console Terminal ×                                                                                    | Ð         | Environment    | History    | Connections | Tutorial |     | _                       |            |
| ~/ 🔅                                                                                                  | 4         | 🚰 🔒 🖙 I        | mport Data | set 👻 💉     |          |     | $\equiv$ List $\bullet$ | <b>G</b> - |
| By vention 4 0 2 (2020 06 22) "Taking off Again"                                                      |           | 🛑 Global Envir | onment 👻   |             |          | Q   |                         |            |
| Copyright (C) 2020 The R Foundation for Statistical                                                   | Computing | Data           |            |             |          |     |                         |            |
| Platform: x86_64-w64-mingw32/x64 (64-bit)                                                             |           | 🜔 datalati     | han 9      | 4 obs. of   | 5 variab | les |                         |            |
| P is free software and comes with ABSOLUTELY NO WAR                                                   |           | 🜔 datanila     | i1 4       | 0 obs. of   | 4 variab | les |                         |            |
| You are welcome to redistribute it under certain co                                                   | nditions. | 🜔 datanila     | ifix 4     | 5 obs. of   | 4 variab | les |                         | •          |
| Type 'license()' or 'licence()' for distribution de                                                   | tails.    | Files Plots    | Packages   | Help Vi     | ewer     |     | _                       |            |
| R is a collaborative project with many contributors                                                   |           | 🧅 📦 🖉 🐲        |            |             |          |     |                         |            |
| Type 'contributors()' for more information and<br>'citation()' on how to cite R or R packages in publ | ications. |                |            |             |          |     |                         |            |
| Type 'demo()' for some demos, 'help()' for on-line                                                    | help, or  |                |            |             |          |     |                         |            |
| Type $'q()'$ to quit R.                                                                               | p.        |                |            |             |          |     |                         |            |
| [Workspace loaded from ~/.RData]                                                                      |           |                |            |             |          |     |                         |            |
| >                                                                                                    |           |                |            |             |          |     |                         |            |
|                                                                                                    |           |                |            |             |          |     |                         |            |
|                                                                                                    |           |                |            |             |          |     |                         |            |
|                                                                                                    |           |                |            |             |          |     |                         |            |
|                                                                                                    |           |                |            |             |          |     |                         |            |

## Memulai R

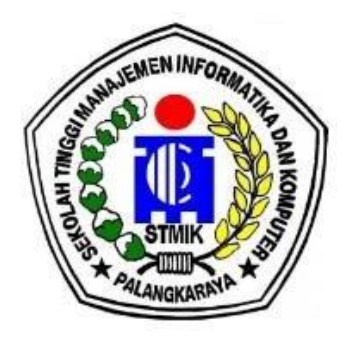

### Pilih File->New File->R Script

| Studio<br>Edit Code View                          | Plots Session                            | Build | Debug                             | Profile               | Tools  | Help   |                     |        |        |             |          |         |             | _    | ٥            |
|---------------------------------------------------|------------------------------------------|-------|-----------------------------------|-----------------------|--------|--------|---------------------|--------|--------|-------------|----------|---------|-------------|------|--------------|
| New File                                          |                                          | •     | R Script                          |                       | Ctrl+S | hift+N | ldins 👻             |        |        |             |          |         |             | 🚯 Pr | oject: (None |
| New Project                                       |                                          |       | R Noteb                           | ook                   |        |        |                     | Envire |        | Histowy     | Common   | <b></b> | Tutovial    |      | _            |
| Open File<br>Reopen with Encoding<br>Recent Files | Ctrl+O                                   | •     | R Markd<br>Shiny W                | lown<br>eb App        |        |        |                     |        | nment  | Import Data | aset 👻 🧃 | etions  | Tutoriai    |      | List - G     |
| Open Project                                      |                                          |       | Flumber                           | Arta                  |        |        | . <u></u>           | Data   |        | onnent      |          |         |             | ~    |              |
| Open Project in New Sessio                        | n                                        |       | C File<br>C++ File                | ,                     |        |        | <b>^</b>            | 🔘 dat  | talati | han 9       | 04 obs.  | of !    | 5 variables | 5    |              |
| Recent Projects                                   |                                          | ,     | Header                            | File                  |        |        | l Computi           | 🚺 dat  | tanila | i1 4        | 0 obs.   | of 4    | 4 variables | 5    |              |
| Import Dataset                                    |                                          | •     | Markdo                            | wn File               |        |        |                     | 🜔 dat  | tanila | ifix 4      | 5 obs.   | of 4    | 4 variables | 5    |              |
| Save<br>Save As<br>Rename                         | Ctrl+S                                   |       | HTML Fi<br>CSS File<br>JavaScrij  | le<br>pt File         |        |        | RRANTY.<br>ondition | Files  | Plots  | Package     | s Help   | Vier    | wer         |      |              |
| Save with Encoding<br>Save All                    | Ctrl+Alt+S                               |       | D3 Scrip                          | t                     |        |        | otaile              |        |        |             |          |         |             |      |              |
| Knit Document<br>Compile Report                   | Ctrl+Shift+K                             |       | Python S<br>Shell Scr<br>SQL Scri | Script<br>ript<br>ipt |        |        | s.                  |        |        |             |          |         |             |      |              |
| Publish                                           |                                          |       | Stan File                         | ,                     |        |        | lication            |        |        |             |          |         |             |      |              |
| Print                                             |                                          |       | R Sweet                           | 10                    |        |        |                     |        |        |             |          |         |             |      |              |
| Close<br>Close All<br>Close All Except Current    | Ctrl+W<br>Ctrl+Shift+W<br>Ctrl+Alt+Shift | t+W   | R HTML<br>R Preser<br>R Docun     | ntation<br>nentation  |        |        | help, or<br>lp.     |        |        |             |          |         |             |      |              |
| Close Project                                     |                                          | B     | ita]                              |                       |        |        |                     |        |        |             |          |         |             |      |              |
| 0.11.0                                            | CtrluO                                   |       |                                   |                       |        |        |                     |        |        |             |          |         |             |      |              |

### Akan tampak seperti gambar berikut

|                                                                                                    | ddins 🔻      |               |           |         |         |       |         | 🐺 Pro | ject: (No |
|----------------------------------------------------------------------------------------------------|--------------|---------------|-----------|---------|---------|-------|---------|-------|-----------|
| Untitled1 ×                                                                                           |              | Environment   | History   | Conr    | ections | Tuto  | orial   |       | _         |
|                                                                                                    | 🕈 Source 🔹 🗏 | 😭 🔒 🖙         | Import Da | taset 🝷 | 1       |       |         | ≣ι    | ist • 🛛 🤅 |
| 1                                                                                                    |              | 🛑 Global Envi | ironment  | •       |         |       | C       | 2     |           |
|                                                                                                    |              | Data          |           |         |         |       |         |       |           |
|                                                                                                    |              | 🚺 datalat     | ihan      | 94 obs  | s. of   | 5 van | riables |       |           |
|                                                                                                    |              | 💿 datanila    | ai1       | 40 obs  | . of    | 4 vai | riables |       |           |
|                                                                                                    |              | 💽 datanila    | aifix     | 45 obs  | s. of   | 4 vai | riables |       |           |
| 1:1 (Top Level) 💲                                                                                     | R Script ‡   | Files Plots   | Packag    | es He   | lp Vi   | iewer |         |       | _         |
| Console Terminal ×                                                                                    |              | (m) 🖉         | Zoom .    | 폳 Expor | t 🗸   🤅 |       |         |       |           |
| ~/ 🔅                                                                                                  |              |               |           |         |         |       |         |       |           |
| R version 4.0.2 (2020-06-22) "Taking Off Again"<br>Copyright (C) 2020 The R Foundation for Statistica | al Computi   |               |           |         |         |       |         |       |           |

## Input data ke R

![](_page_24_Picture_1.jpeg)

 Data dapat diinputkan secara langsung di command window, seperti berikut.

data = c(1, 2, 3, 4, 4, 4, 5, 6, 7, 8, 8, 9)

 Data berupa file excel juga dapat diinputkan ke R dengan menggunakan fasilitas import data yang terdapat di workspace/history window atau dapat juga menuliskan script secara langsung di command window (lihat contoh). Import Data

Klik Import Dataset->pilih From Excel

Setelah muncul kotak dialog Import Excel Data, klik Browse

Setelah muncul kotak dialog Choose File, pilih file datalatihan.xlsx ->klik Open->klik Import

|         |                       |                                                                                                    |                                      |        | Browse                            |
|---------|-----------------------|----------------------------------------------------------------------------------------------------|--------------------------------------|--------|-----------------------------------|
| Data Pi | review:               |                                                                                                    |                                      |        |                                   |
|         | Choose File           |                                                                                                    |                                      | ×      |                                   |
|         | ← → × ↑ 🖡 * Nga       | ajar > statistika dasar 🔍 🖏 🔎 Se                                                                                                  | arch statistika dasar                |        |                                   |
|         | Organize • New folder | r                                                                                                    | H • II                               | 0      |                                   |
|         | OneOrive - Person     | Name                                                                                                    | Date modified                        | ^      |                                   |
|         | This PC 3D Objects    | DATA HASIL BELAJAR MATA KULIAH MATEMAT.     datalatihan.csv                                                                       | 08/03/2021 09:59 11/06/2021 11:53    |        |                                   |
|         | Desktop               | datalathan.stsx      introduction to statistics.pdf     kelon tol 20 okt 2020.png                                                 | 20/05/2021 10.16                     |        |                                   |
| mpor    | Downloads             | <ul> <li>konsep dasar statistika.pdf</li> <li>kuliah online jumat tgl 11 des 2020.jpg</li> </ul>                                  | 20/05/2021 10.16                     |        | Code Preview:                     |
| N       | Pictures              | <ul> <li>kuliah online kls A rabu tgl 5 mei 2021.png</li> <li>kuliah online statdas kls 8 kamis 20 mei 2021.p</li> </ul>          | 05/05/2021 08.58<br>20/05/2021 11.14 | Names  | library(readxl)<br>dataset <-     |
| s       | OS (C)<br>DATA (D)    | <ul> <li>kuliah online statdas kls TIA rabu 24 feb 2021 j</li> <li>kuliah online statdas kls TIA TIB TI C jurnat 11 ju</li> </ul> | 24/02/2021 09.05<br>11/06/2021 15.08 | viewer | read_excel(NULL)<br>View(dataset) |

![](_page_25_Picture_5.jpeg)

![](_page_26_Picture_0.jpeg)

 Data akan muncul di jendela editor seperti berikut ini

| - OR         | - 1                | 8 8           | 📥   ≽        | Go to file/f | unction    | Addins •               |        |
|--------------|--------------------|---------------|--------------|--------------|------------|------------------------|--------|
| R.R ×        | path               | n analysis in | r with lavaa | n.R ×        | datalatiha | an × 💽 Untitled3 ≫ 👝 🗖 | Env    |
|              | 2   V              | filter        |              |              | , î        | Q,                     | 1      |
|              | No.                | MD -          | ALM 🔹        | КВ ⊽         | SP 🔹       |                        |        |
| 1            | 1                  | 80.50         | 65.0         | 74.10        | 78.66      | A                      | Dat    |
| 2            | 2                  | 77.13         | 82.5         | 76.75        | 86.50      |                        | 00     |
| 3            | 3                  | 70.00         | 70.0         | 89.50        | 85.60      |                        |        |
| 4            | 4                  | 70.00         | 70.0         | 90.50        | 60.90      |                        |        |
| 5            | 5                  | 70.43         | 61.5         | 67.00        | 76.50      |                        | File   |
| 6            | 6                  | 80.00         | 81.5         | 90.00        | 84.30      |                        | 0      |
| 7            | 7                  | 70.00         | 72.0         | 76.25        | 84.95      | •                      |        |
| owing        | 1 to 7 of 9        | 4 entries,    | 5 total col  | umns         |            |                        | Use    |
| nsole        | Termina            | I ×           |              |              |            | _                      | $\Box$ |
| 10           |                    |               |              |              |            |                        | $\Box$ |
| libr         | ary(rea            | dx1)          |              |              |            |                        |        |
| data         | latihan            | <- rea        | d_excel      | ("D:/Ma      | ster_El    | lok/Ngajar/statistika  |        |
| asar<br>View | /datala<br>(datala | tihan)        | (ISX )       |              |            |                        |        |
|              | Curra              |               |              |              |            |                        | $\Box$ |
|              |                    |               |              |              |            |                        |        |
|              |                    |               |              |              |            |                        |        |

#### data = c(1, 2, 3, 4, 4, 4, 5, 6, 7, 8, 8,

## Ukuran Pemusatan

Ukuran pemusatan merupakan suatu gambaran (informasi) yang memberikan penjelasan bahwa data memiliki satu (mungkin lebih) titik dimana dia memusat atau terkumpul.

### 1. Rata-rata hitung (mean)

Sintaks dasar:

mean(x,trim=0,na.rm=FALSE,...)

- X merupakan data input
- Trim digunakan apabila ingin menghapus beberapa nilai dari sisi data
- Na.rm bernilai logika. FALSE berarti missing data dilibatkan dalam perhitungan. TRUE berarti data missing dihilangkan dalam perhitungan rata-rata.

![](_page_27_Picture_9.jpeg)

## Ukuran Pemusatan

Misalnya dimiliki data pada R sbb: data = c(1, 2, 3, 4, 4, 4, 5, 6, 7, 8, 8, 9)

Maka untuk mendapatkan mean (rata-rata hitung) dapat digunakan fungsi mean() sbb.

> mean(data)
[1] 5.083333

### 2. Median

untuk mendapatkan median (nilai tengah) dapat digunakan fungsi median sbb.

Sintaks dasar:

median(x,na.rm=FALSE,...)

![](_page_28_Picture_8.jpeg)

## Ukuran Pemusatan

Misalnya dimiliki data pada R sbb:

data = c(1, 2, 3, 4, 4, 4, 5, 6, 7, 8, 8, 9)

Maka untuk mendapatkan median dapat digunakan fungsi median() sbb. > median(data) [1] 4.5

### 3. Modus

Ada beberapa cara untuk menghitung modus yaitu dengan cara manual (function) atau menggunakan packages.

![](_page_29_Picture_6.jpeg)

#### Gata - C(1, 2, 3, 4, 4, 4, 3, 0, 1, 0, 0,

## Ukuran Pemusatan

![](_page_30_Picture_2.jpeg)

### Modus dengan function

Misalnya dimiliki data pada R sbb:

data = c(1, 2, 3, 4, 4, 4, 5, 6, 7, 8, 8, 9)

Untuk mendapatkan modus dapat digunakan cara berikut.

```
> modus<-function(x){freq<-table(x)#tabulasi data
+ hasil<-freq[max(freq)==freq]#memilih data yang sering mun
cul
+ return(hasil)}#pengembalian nilai function
> modus(data)#memanggil fungsi modus
4
3
```

Berdasarkan output, 4 adalah nilai yang paling sering muncul yaitu sebanyak 3 kali.

Ukuran Pemusatan

### Modus dengan package

Untuk menghitung modus bisa menggunakan Package prettyR. Gunakan sintaks berikut untuk menginstal dan menjalankan Package.

- > #install packages jika belum terpasang di R
  > install.packages("prettyR")
- > #jalankan package bila penginstalan berhasil
- > library(prettyR)

Gunakan fungsi Mode(x,na.rm=FALSE) untuk menghitung modus menggunakan Package prettyR.

```
> data=c(1,2,3,4,4,4,5,6,7,8,8,9)
> Mode(data)
[1] "4"
```

![](_page_31_Picture_8.jpeg)

![](_page_32_Picture_0.jpeg)

Ukuran penyebaran data memberikan gambaran seberapa besar data menyebar dalam kumpulannya.

1. Range (jangkauan) Sintaks dasar:

range(x,na.rm=FALSE,...)

![](_page_33_Picture_1.jpeg)

Contoh:

- > #buat vektor data
- > data=c(1,2,3,4,4,4,5,6,7,8,8,9)
- > #hitung range
- > min.max<-range(data)</pre>
- > print(min.max)
- [1] 1 9
- > diff(min.max)
- [1] 8

![](_page_34_Picture_1.jpeg)

2.Varian (σ<sup>2</sup>) dan standar Deviasi (σ) Sintaks dasar menghitung varian: var(x,y=NULL,na.rm=FALSE,use)

Sintaks dasar menghitung Standar Deviasi

sd(x,na.rm=FALSE)

![](_page_35_Picture_1.jpeg)

Contoh.

Tentukan varians dan standar deviasi dari data : 1,2,3,4,4,4,5,6,7,8,8,9

```
> #buat vektor data
> data=c(1,2,3,4,4,4,5,6,7,8,8,9)
> #hitung varians
> varians<-var(data)
> print(varians)
[1] 6.44697
> #hitung standar deviasi
> deviasi<-sd(data)
> print(deviasi)
[1] 2.539088
```

![](_page_36_Picture_1.jpeg)

Selain menggunakan fungsi-fungsi statistik tersebut, kita dapat juga menggunakan fungsi numSummary() yang terdapat pada package RcmdrMisc dan fungsi basicStats() pada package fBasics untuk mencari ukuran pemusatan dan penyebaran. Bila packages tersebut belum terpasang di R, silakan instal dengan sintaks berikut.

install.packages("RcmdrMisc")

install.packages("fBasics")

## Latihan 1

Berikut data nilai UAS mata kuliah statistika dari 12 mahasiswa.

Lakukan analisis deskriptif terhadap data tersebut menggunakan fungsi numSummary() dan basicStats() untuk melihat ukuran pemusatan dan penyebarannya.

| No. | Nilai |
|-----|-------|
| 1   | 85    |
| 2   | 70    |
| 3   | 58    |
| 4   | 78    |
| 5   | 67    |
| 6   | 98    |
| 7   | 68    |
| 8   | 82    |
| 9   | 64    |
| 10  | 78    |
| 11  | 70    |
| 12  | 80    |

![](_page_37_Picture_4.jpeg)

![](_page_38_Picture_0.jpeg)

### Penyelesaian.

Import data yang telah diketik di excel dan disimpan dengan nama "datadeskriptif"

dengan mengikuti langkah-langkah import data, sehingga tampak berikut ini.

| RStudio                     |             |           |         |                     |                  |                |        |             |             |                   |                      |                      |              | _       | Þ         | ×      |
|-----------------------------|-------------|-----------|---------|---------------------|------------------|----------------|--------|-------------|-------------|-------------------|----------------------|----------------------|--------------|---------|-----------|--------|
| File Edit                   | Code Vie    | ew Plots  | Session | Build Debug Profi   | ile Tools Help   |                |        |             |             |                   |                      |                      |              |         |           |        |
| 0 - O                       | - 🔁         | 8 8       |         | Go to file/function | Adding           | s <del>•</del> |        |             |             |                   |                      |                      |              | 🔋 Proj  | ject: (No | one) · |
| ſ-Test.R ×                  | data        | 2 × 🗍     | data1 × | Untitled1* ×        | datadeskriptif × | » _ 🗆          | Env    | vironment   | History     | Cor               | nnection             | is Tu                | torial       |         | _         |        |
| $\langle \neg \neg \rangle$ |             | Filter    |         |                     | Q                |                |        | •           | Import Da   | taset 🝷           | 1                    |                      |              | ≣ Li    | st 👻      | C •    |
| <b>^</b>                    | No. 🗘       | Nilai     | \$      |                     |                  |                | -      | Global Envi | ronment     | •                 |                      |                      | C            | 2       |           |        |
| 1                           | 1           | 8         | 5       |                     |                  | <b>A</b>       | 0      | datadesk    | ript        | 12 oł             | bs. of               | F 2 va               | ariables     |         | E         |        |
| 2                           | 2           | 7         | 0       |                     |                  |                | 00     | datalati    | han         | 94 ok             | bs. of               | F5 va                | ariables     |         |           |        |
| 3                           | 3           | 5         | 8       |                     |                  |                | 00     | datanila    | i1          | 40 ok             | bs. of               | F4 va                | ariables     |         | 1         |        |
| 4                           | 4           | 7         | 8       |                     |                  |                | 00     | datanila    | ifix        | 45 ok             | bs. of               | F4 va                | ariables     |         |           |        |
| 5                           | 5           | e         | 7       |                     |                  |                | File   | es Plots    | Packag      | es H              | elp ۱                | /iewer               |              |         | _         |        |
| 6                           | 6           | 9         | 8       |                     |                  |                | 0      | Install 🤇   | Update      |                   |                      |                      | Q            |         |           | C      |
| 7                           | 7           | e         | 8       |                     |                  | _              |        | Name        | De          | scriptic          | on                   |                      |              | Version |           |        |
| Chowing                     | 1 to 9 of 1 | 12 ontrio |         | olumna              |                  | •              | Use    | er Library  |             |                   |                      |                      |              |         |           | -      |
| Showing                     | 1 10 8 01 1 | LZ entrie |         | olumns              |                  |                |        | abind       | Co          | mbine             | e Multidi            | mensio               | nal Arrays   | 1.4-5   | • •       | ,      |
| Console                     | Termina     | il ×      |         |                     |                  |                | $\Box$ | aplpack     | Ar          | other             | Plot Pac             | kage: 'B             | agplots',    | 1.3.3   | • 6       | ,      |
| ~/ 🖈                        |             |           |         |                     |                  | 1              |        |             | 'lc         | onplot            | s', 'Sum             | maryplo              | ots', Slider |         |           |        |
| > libr                      | ary(rea     | udxl)     | nood    |                     | ton Flok (Masia) |                |        | arm         | Fu          | ncuon:<br>ita Δna | s and O              | ina Rea              | ression and  | 1 11-2  | <b>A</b>  | _      |
| ka das                      | ar/data     | ideskr    | ptif.x  | sx")                | ter_erok/ngaja   | r/statisti     |        | unn         | M           | ultileve          | el/Hierar            | chical N             | Aodels       | 1.11 2  |           | ·      |
| > View<br>>                 | (datade     | skrip     | if)     |                     |                  |                |        | askpass     | Sa<br>SS    | fe Pass<br>H      | sword Er             | ntry for             | R, Git, and  | 1.1     | • •       |        |
|                             |             |           |         |                     |                  |                |        | asserttha   | t Ea        | sy Pre            | and Pos              | t Assert             | ions         | 0.2.1   |           | )      |
|                             |             |           |         |                     |                  |                |        | backport    | s Re<br>Int | impler<br>roduce  | mentatic<br>ed Since | ons of Fi<br>R-3.0.0 | unctions     | 1.1.7   | • •       | •      |

### Penyelesaian.

1. Analisis data deskriptif dengan menggunakan fungsi fBasics().

| > #pemusatar | n dan penye | ebaran data  | dengan | package | fBasics |
|--------------|-------------|--------------|--------|---------|---------|
| > library(f  | Basics)     |              |        |         |         |
| > basicState | s(datadeskı | riptif,ci=0. | .95)   |         |         |
|              | No.         | Nilai        |        |         |         |
| nobs         | 12.000000   | 12.000000    |        |         |         |
| NAs          | 0.000000    | 0.00000      |        |         |         |
| Minimum      | 1.000000    | 58.000000    |        |         |         |
| Maximum      | 12.000000   | 98.00000     |        |         |         |
| 1. Quartile  | 3.750000    | 67.750000    |        |         |         |
| 3. Quartile  | 9.250000    | 80.500000    |        |         |         |
| Mean         | 6.500000    | 74.833333    |        |         |         |
| Median       | 6.500000    | 74.000000    |        |         |         |
| Sum          | 78.000000   | 898.000000   |        |         |         |
| SE Mean      | 1.040833    | 3.130576     |        |         |         |
| LCL Mean     | 4.209142    | 67.942982    |        |         |         |
| UCL Mean     | 8.790858    | 81.723684    |        |         |         |
| Variance     | 13.000000   | 117.606061   |        |         |         |
| Stdev        | 3.605551    | 10.844633    |        |         |         |
| Skewness     | 0.000000    | 0.456518     |        |         |         |
| Kurtosis     | -1.501603   | -0.569621    |        |         |         |

![](_page_39_Picture_3.jpeg)

### Penyelesaian.

2. Analisis data deskriptif dengan menggunakan fungsi

numSummary()

- > #pemusatan dan penyebaran data dengan package RcmdrMisc
- > library(RcmdrMisc)

```
> numSummary(datadeskriptif,statistics=c("mean","sd","se(me
an)","IQR","quantiles","cv","skewness","kurtosis"),quantile
s=c(0,0.25,0.5,0.75,1),type="3")
```

sd se(mean) IQR mean CV 6.50000 3.605551 1.040833 5.50 0.5547002 No. Nilai 74.83333 10.844633 3.130576 12.75 0.1449171 skewness kurtosis 0% 25% 50% 75% 100% n 1 3.75 6.5 0.0000000 - 1.50160269.25 12 12 No. Nilai 0.4565181 -0.5696208 58 67.75 74.0 80.50 98 12

> #pemusatan dan penyebaran data dengan fungsi standar R
> summary(datadeskriptif)

| No      | ).     | Nilai   |        |  |  |  |
|---------|--------|---------|--------|--|--|--|
| Min.    | : 1.00 | Min.    | :58.00 |  |  |  |
| 1st Qu. | : 3.75 | 1st Qu. | :67.75 |  |  |  |
| Median  | : 6.50 | Median  | :74.00 |  |  |  |
| Mean    | : 6.50 | Mean    | :74.83 |  |  |  |
| 3rd Qu. | : 9.25 | 3rd Qu. | :80.50 |  |  |  |
| Max.    | :12.00 | Max.    | :98.00 |  |  |  |

![](_page_40_Picture_9.jpeg)

![](_page_41_Picture_1.jpeg)

Beberapa penyajian data yang sering digunakan adalah diagram garis, diagram batang

histogram, diagram lingkaran, Boxplot, Scatterplot, dll.

1. Boxplot

Dalam pemrograman R kita dapat menggunakan fungsi boxpot(x) untuk membuat

Boxplot.

Sintaks dasar:

boxplot(x,data,notch,varwidth,names,main,col)

- X adalah data berupa vektor atau formula
- Data adalah data frame
- Notch adalah nilai logical, jika TRUE maka garis median pada boxplot berbentuk cekuk
- Varwidth adalah nilai logical.tetapkan nilai TRUE untuk proporsi lebar Boxplot
- Names adalah label masing-masing boxplot
- Main adalah pemberian judul pada diagram
- Col untuk pemberian warna pada boxplot

![](_page_42_Picture_1.jpeg)

Kita akan gunakan data bawaan software R yaitu dataset Airquality

Berikut deskriptif dataset tersebut.

```
> #Penyajian Data
> #Membuat Boxplot
> str(airquality)
'data.frame': 153 obs. of 6 variables:
 $ Ozone : int 41 36 12 18 NA 28 23 19 8 NA ...
 $ Solar.R: int 190 118 149 313 NA NA 299 99 19 194 ...
 $ Wind
         : num 7.4 8 12.6 11.5 14.3 14.9 8.6 13.8 20.1 8.
6
         : int 67 72 74 62 56 66 65 59 61 69 ...
  Temp
 $ Month : int 5 5 5 5 5 5 5 5 5 ...
                1 2 3 4 5 6 7 8 9 10 ...
 S
  Day
         : int
```

# AND ALEMEN INFORMATIVE DE LA CONTRACTIVE DE LA CONTRACTIVE DE LA C

## Penyajian Data

> boxplot(airquality\$0zone)

![](_page_43_Figure_3.jpeg)

> boxplot(airquality\$Ozone,main="Boxplot variabel Ozone",xl ab="Parts per Billion",ylab="Ozone",col="cyan4",border="gol d",horizontal=TRUE,notch=TRUE)

**Boxplot variabel Ozone** 

![](_page_43_Figure_6.jpeg)

Parts per Billion

2. Diagram garis

Sintaks dasar:

```
plot(v,type,col,xlab,ylab)
```

Contoh:

Buatlah diagram garis untuk menyajikan data berikut: 2,7,12,5,10,20,4,1

```
> #diagram garis
> v<-c(2,7,12,5,10,20,4,1)
> plot(v,type="o")
```

![](_page_44_Figure_7.jpeg)

![](_page_44_Picture_8.jpeg)

Pemberian label judul, warna, border

![](_page_45_Picture_2.jpeg)

> plot(v,type="o",xlab="Bulan",ylab="Pendapatan",main="Diagram Garis Pendapatan per Bulan",col="blue")

Diagram Garis Pendapatan per Bulan

![](_page_45_Figure_5.jpeg)

- > #menggambar beberapa diagram garis
- > v<-c(2,7,12,5,10,20,4,1)#contoh data pendapatan dalam satuan
  juta</pre>
- > t<-c(1.5,5.5,10,6,7,12,2,0.8)#contoh data pengeluaran dalam satuan juta
- > plot(v,type="o",xlab="Bulan",ylab="Pendapatan",main="Diagram Garis Pendapatan per Bulan",col="blue")
- > lines(t,type="o",col="red")

### Diagram Garis Pendapatan per Bulan

![](_page_46_Figure_7.jpeg)

![](_page_46_Picture_8.jpeg)

Bulan

![](_page_47_Picture_1.jpeg)

### 3. Diagram lingkaran

Sintaks pie(x,labels,radius,main,col,clockwise)

Contoh:

Buatlah diagram lingkaran tingkat kepuasan berikut: 25,27,14,30,17

> x<-c(25,27,14,30,17)
> label<-c("sangat setuju","setuju","kurang setuju","tidak set
uju","sangat tidak setuju")
> warna<-c("coral","chartreuse","cadetblue","cyan","brown")
> pie.persen<-round(100\*x/sum(x),1)#persentase data
> pielabel<-paste(pie.persen,"%",sep="")#penggabungan label
> #diagram lingkaran
> pie(x,labels=label,main="Diagram Lingkaran Tingkat Kepuasa
n",col=rainbow(length(x)))

### Diagram Lingkaran Tingkat Kepuasan

![](_page_48_Figure_3.jpeg)

![](_page_48_Picture_4.jpeg)

4. Histogram

Sintaks dasar:

### hist(x,main,xlab,col,border)

Contoh:

Buatlah histogram menggunakan dataset airquality > hist(airquality\$0zone,col="blue")

Histogram of airquality\$Ozone

![](_page_49_Figure_7.jpeg)

![](_page_49_Picture_8.jpeg)

### 5. Scatterplot

![](_page_50_Picture_2.jpeg)

Sintaks dasar:

### plot(x,y,main,xlab,ylab,xlim,ylim,axes)

Contoh:

Buatlah scatterplot untuk menyajikan data menggunakan dataset airquality bawaan R.

![](_page_50_Picture_7.jpeg)

![](_page_51_Picture_1.jpeg)

Berikut deskriptif dataset airquality:

> plot(x,y,main="Scatterplot Variabel Ozone dan Temperatur",xl ab="Ozone",ylab="Temperatur",xlim=c(0,200),ylim=c(0,150),col ="blue")

### Scatterplot Variabel Ozone dan Temperati

![](_page_51_Figure_5.jpeg)

## **Referensi:**

![](_page_52_Picture_1.jpeg)

1. Faisal, M.R. 2016. Seri Belajar Pemrograman: Pengenalan Bahasa

Pemrograman R. Indonesia.Net Developer Community. Banjarmasin.

- Himmah, EF. 2022. Path Analysis to Determine the Effect of Learning Outcomes of Prerequisite Mathematics on Expert Systems Courses. Numerical: Jurnal Matematika dan Pendidikan Matematika, Vol. 6 No.1, pp:
- 3. Taqwa, M., Taufik, A. 2019. Statistika dengan R.

Deepublish.Yogyakarta